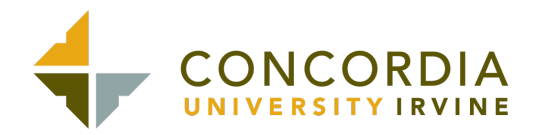

# **CITI Human Subjects Research Certificate Program**

- 1. Go to the CITI Website: https://about.citiprogram.org/en/homepage/
- 2. Find the register button on the upper right portion of the home page, and click it to bring up the registration page.

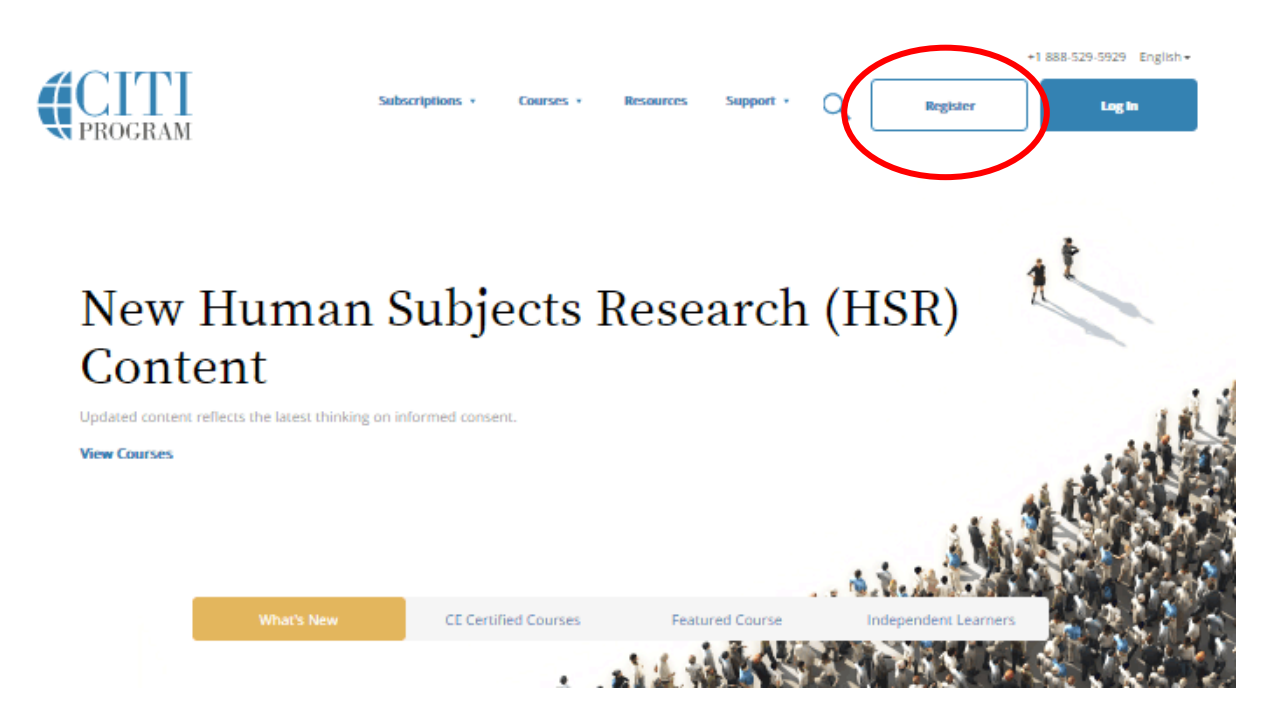

The next steps are numbered 1-7. These steps will collect information to register your account and place you in the correct course based on your organization's settings.

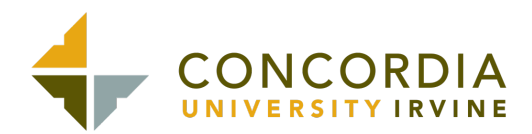

- a. Select your Organizational Affiliation: In the Search box, type Concordia University Irvine.
- b. Select it from the list of organizations that appear in the box below.
- c. Click the box next to "I AGREE to the Terms of Service for accessing CITI Program materials."
- d. Click on the box next to "I affirm that I am an affiliate of Concordia University Irvine."
- e. Click on the blue box "Continue to Create your CITI Program Username/Password."

| CITI - Learner Registration                                                                                                    |
|----------------------------------------------------------------------------------------------------|
| Steps: 1 2 3 4 5 6 7                                                                                                    |
| Select Your Organization Affiliation                                                                                                    |
| This option is for persons affiliated with a CITI Program subscriber organization.                                                                                    |
| To find your organization, enter its name in the box below, then pick from the list of choices provided. $oxtimes$                                                    |
| Concordia University Irvine                                                                                                    |
| Concordia University Irvine only allows the use of a CITI Program username/password for access. You will create this username and password in step 2 of registration. |
| I AGREE to the Terms of Service and Privacy Policy for accessing CITI Program materials.                                                                              |
| I affirm that I am an affiliate of Concordia University Irvine.                                                                                                    |
| Continue To Create Your CITI Program Username/Password                                                                                                    |

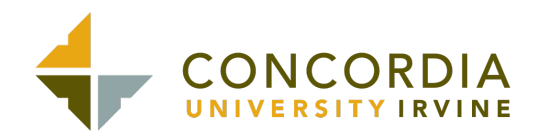

- a. Enter your First Name and Last Name. Please enter your name here as you would like it to appear on your completion report received at the end of the course.
- b. Enter your Email Address and Verify Email Address. You can use any email address to register but we recommend not using your organizational email. The account belongs to you, the learner, and if you leave the institution you will still have access to the account and can transfer credit if you use a non-organizational email.
- c. Enter a Secondary Email Address. It will assist in the recovery of your account if you forget your username or password and no longer have access to your primary email address.

| CITI - Learner Registration - DEMO                                                          |                                                                                                    |
|---------------------------------------------------------------------------------------------|----------------------------------------------------------------------------------------------------|
| Steps: 1 2 3 4 5 6 7                                                                        |                                                                                                    |
| Personal Information                                                                        |                                                                                                    |
| * indicates a required field.                                                               |                                                                                                    |
| * First Name                                                                                | * Last Name                                                                                                    |
| * Email Address                                                                             | * Verify email address                                                                                                    |
| We urge you to provide a second ema<br>access the first one. If you forget your<br>address. | il address, if you have one, in case messages are blocked or you lose the ability to<br>username or password, you can recover that information using either email |
| Secondary email address                                                                     | Verify secondary email address                                                                                                    |
|                                                                                             |                                                                                                    |

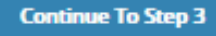

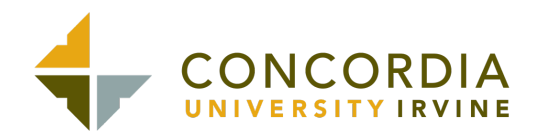

- a. Enter a User Name and Password for your account. Please follow the on-screen instructions for the expected parameters of each field. Passwords are case sensitive.
- b. Select and answer a security question. This question will be used to assist in the recovery of your account if you have forgotten your username or password. Please select a question that is applicable to you and which you can comfortably answer for the tech support team.

| CITI - Learner Registration - DEMO                                                                                                    |
|----------------------------------------------------------------------------------------------------|
| Steps: 1 2 3 4 5 6 7                                                                                                    |
| Create your Username and Password                                                                                                    |
| * indicates a required field.                                                                                                    |
| Your username should consist of 4 to 50 characters. Your username is not case sensitive; "A12B34CD" is the same as<br>"a12b34cd". Once created, your username will be part of the completion report.                                 |
| * User Name                                                                                                    |
| Your password should consist of 8 to 50 characters. Your password IS case sensitive; "A12B34CD" is not the same as<br>"a12b34cd".                                                                                                    |
| * Password * Verify Password                                                                                                    |
| Please choose a security question and provide an answer that you will remember. <b>NOTE: If you forget your login</b><br>information, you will have to provide this answer to the security question in order to access your account. |
| * Security Question                                                                                                    |
| · ·                                                                                                    |
| * Security Answer                                                                                                    |
|                                                                                                    |
|                                                                                                    |
|                                                                                                    |

Continue To Step 4

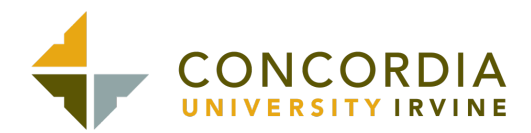

- a. Start typing "United States"b. When the choice appears, select "United States" from the list of choices below.

| CITI - Learner Registration - DEMO                                                                                                    |
|----------------------------------------------------------------------------------------------------|
| Steps: 1 2 3 4 5 6 7                                                                                                    |
| * indicates a required field.                                                                                                    |
|                                                                                                    |
| * Country of Residence                                                                                                    |
| Search for country: Enter full or partial name (e.g., "United States") OR your country's two or three character<br>abbreviation (e.g., "US", "USA"), then pick from the list of choices provided. |

Continue To Step 5

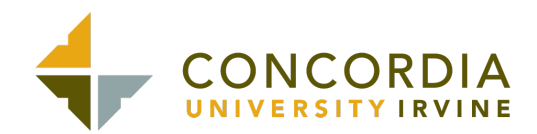

- a. Please select "NO" for receiving Continuing Education credits.b. It is up to you to decide if you want to participate in CITI surveys or receive marketing info.

| Steps: 1 2 3 4 5 6 7  tactes a required field.  A fer you interested in the option of receiving Continuing Education Unit (CEU) credit for completed CITI Program courses?  CIT is pleased to offer CE credits and units for purchase to learners qualifying for CE eligibility while concurrently meet their institutions training requirements. CE credits/units for physicians, psychologists, nurses, social workers and other professions allowed to use AMA PRA Category 1 credits for ne-certification are available for many CITI courses – with that availability indicated on course and module listings. Please register your interest for CE credits below by checking the "YE" or "NO" dots, and, when applicable, types of credits you wish to earn at bottom of page. Please register her "YE" or "NO" dots, and, when applicable, types of credits you wish to earn at bottom of page. Please register her "YE" or "NO" dots, and, when applicable, types of credits you wish to earn at bottom of page. Please register her "YE" or "NO" dots, and, when applicable, types of credits you wish to earn at bottom of page. Please register her "YE" or "NO" dots, and, when applicable, types of credits you wish to earn at bottom of page. Please register her "YE" or "NO" dots, and, when applicable, types of credits you wish to earn at bottom of page. Please register her "YE" or "NO" dots, and, when applicable, types of credits you wish to earn at bottom of page. Please register her "YE" or "NO" dots, and when applicable, types of uses the top of your grade book and too WIEW and ACKNOWLEDGE accreditation and credit designation statements, learning objectives, faculty disclosures, types, number and costs of credits available for your course.  Ves  No  The CE functionality will not be activated for your course. Credits and units will therefore not be available to you for purchase after you start your course. You can change your preference to "YES" before such time however by clicking on the "CE Credit Status" tab located at the top of your grad book page.  No | CITI - Learner f                                                            | Registration - DEMO                                                                                                    |
|----------------------------------------------------------------------------------------------------|-----------------------------------------------------------------------------|----------------------------------------------------------------------------------------------------|
| Incases a required field.  A rey you interested in the option of receiving Continuing Education Unit (CEU) credit for completed CITI Program courses?  CITI is pleased to offer CE credits and units for purchase to learners qualifying for CE eligibility while concurrently meet their institutions training requirements. CE credits/units for physicians, psychologists, nurses, social workers and other professions allowed to use AMA PRA Category 1 credits for re-certification are available for many CITI courses – with that availability indicated on course and module listings. Please register your interest for CE credits below by checking the "YES" or "NO" dots, and, when applicable, types of credits you wish to earn at bottom of page. Please read texts entered for each option carefully. Yes At the start of your course, you will be prompted to click on a "CE Information" page link located at the top of your grade book and to VIEW and ACKNOWLEDGE accreditation and credit designation statements, learning objectives, faculty disclosures, types, number and costs of credits available for your course. © Yes No The CE functionality will not be activated for your course. Credits and units will therefore not be available to you for purchase after you start your course. No No No Unclosed "YES", please check below the one type of credit you would like to earn fyou picked "YES", please check below the one type of credit you would like to earn No Dos, PAs - AMA PRA Category 1 Credits TM Psychologists - APA Credits Nurses - ANCC CNE Can CITI Program contact you at a later date regarding participation in research surveys? Can CITI Program contact you at a later date regarding participation in research surveys? No No No No No No No No No No No No No                                                                                                    | Steps: 1 2 3                                                                | 4 5 6 7                                                                                                    |
| A Are you interested in the option of receiving Continuing Education Unit (CEU) credit for completed CITI<br>Program courses?<br>CITI is pleased to offer CE credits and units for purchase to learners qualifying for CE eligibility while concurrently meeti<br>their institutions training requirements.<br>CE credits/units for physicians, psychologists, nurses, social workers and other professions allowed to use AMA PRA<br>Category 1 credits for re-certification are available for many CITI courses – with that availability indicated on course and<br>module listings. Please register your interest for CE credits below by checking the "YES" or "NO" dots, and, when<br>applicable, types of credits you wish to earn at bottom of page. Please read texts entered for each option carefully.<br><b>Yes</b><br>At the start of your course, you will be prompted to click on a "CE Information" page link located at the top of your<br>grade book and to VIEW and ACKNOWLEDGE accreditation and credit designation statements, learning objectives,<br>faculty disclosures, types, number and costs of credits available for your course.<br>© Yes<br><b>No</b><br>The CE functionality will not be activated for your course. Credits and units will therefore not be available to you for<br>purchase after you start your course. You can change your preference to "YES" before such time however by clicking<br>on the "CE Credit Status" tab located at the top of your grad book page.<br>No<br><b>No</b><br><b>No</b><br><b>No</b><br><b>No</b><br><b>No</b><br><b>No</b><br><b>No</b><br><b>Can CITI Program contact you at a later date regarding participation in research surveys?<br/>No<br/><b>No</b><br/><b>No</b><br/><b>No</b><br/><b>No</b><br/><b>No</b><br/><b>No</b><br/><b>No</b><br/><b>N</b></b>                                                                                                    | licates a required fi                                                       | eld.                                                                                                    |
| Program courses?  CfT is pleased to offer CE credits and units for purchase to learners qualifying for CE eligibility while concurrently meeti their institutions training requirements. CE credits/units for physicians, psychologists, nurses, social workers and other professions allowed to use AMA PRA Category 1 credits for re-certification are available for many CfT courses – with that availability indicated on course and module listings. Please register your interest for CE credits below by checking the "YES" or "NO" dots, and, when applicable, types of credits you wish to earn at bottom of page. Please read texts entered for each option carefully.  Yes At the start of your course, you will be prompted to click on a "CE Information" page link located at the top of your grade book and to VIEW and ACKNOWLEDGE accreditation and credit designation statements, learning objectives, faculty disclosures, types, number and costs of credits and units will therefore not be available to you for purchase after you accurse. You can change your preference to "YES" before such time however by clicking on the "CE Credit Status" tab located at the top of your grad book page.  No  No  No  No  No, No, No, No, No, No, AMA PRA Category 1 Credits TM Paychologists - APA Credits No, No, No, No, No, No, AMA PRA Category 1 Credits TM Postopic - APA Credits No, Norse - APA Credits No, Norse - APA Credits No, No, No, Norse - AP | Are you inter                                                               | ested in the option of receiving Continuing Education Unit (CEU) credit for completed CITI                                                                                                    |
| CITI is pleased to offer CE credits and units for purchase to learners qualifying for CE eligibility while concurrently meet<br>their institutions training requirements.<br>CE credits/units for physicians, psychologists, nurses, social workers and other professions allowed to use AMA PRA<br>Category 1 credits for re-certification are available for many CITI courses - with that availability indicated on course and<br>module listings. Please register your interest for CE credits below by checking the "VES" or "No" dots, and, when<br>applicable, types of credits you wish to earn at bottom of page. Please read texts entered for each option carefully.<br>Yes<br>At the start of your course, you will be prompted to click on a "CE Information" page link located at the top of your<br>grade book and to VIEW and ACKNOWLEDGE accreditation and credit designation statements, learning objectives,<br>faculty disclosures, types, number and costs of credits available for your course.<br>@ Yes<br>No<br>The CE functionality will not be activated for your course. Credits and units will therefore not be available to you for<br>purchase after you start your course. You can change your preference to "YES" before such time however by clicking<br>on the "CE Credit Status" tab located at the top of your grad book page.<br>No<br>fyou picked "YES", please check below the one type of credit you would like to earn<br>MDs, DOs, PAs - AMA PRA Category 1 Credits TM<br>Paychologists – APA Credits<br>Nurses – ANCC CNE<br>O ther Participants - Certificates of Participation<br>Social Workers – Florida Board of Clinical Social Work, Marriage & Family Therapy and Mental Health Counseling                                                                                                    | program cours                                                               | es?                                                                                                    |
| CE credits/units for physicians, psychologists, nurses, social workers and other professions allowed to use AMA PRA<br>Category 1 credits for re-certification are available for many CTII courses – with that availability indicated on course and<br>module listings. Please register your interest for CE credits below by checking the "YES" or "NO" dots, and, when<br>applicable, types of credits you wish to earn at bottom of page. Please read texts entered for each option carefully.<br>Yes<br>At the start of your course, you will be prompted to click on a "CE Information" page link located at the top of your<br>grade book and to VIEW and ACKNOWLEDGE accreditation and credit designation statements, learning objectives,<br>faculty disclosures, types, number and costs of credits available for your course.<br>@ Yes<br>No<br>The CE functionality will not be activated for your course. Credits and units will therefore not be available to you for<br>purchase after you start your course. You can change your preference to "YES" before such time however by clicking<br>on the "CE Credit Status" tab located at the top of your grad book page.<br>@ No<br>fyou picked "YES", please check below the one type of credit you would like to earn<br>MDs, DOs, PAs - AMA PRA Category 1 Credits TM<br>Psychologists - APA Credits<br>Nurses - ANCC CNE<br>@ Other Participants - Certificates of Participation<br>Social Workers - Florida Board of Clinical Social Work, Marriage & Family Therapy and Mental Health Counseling<br>* Can CITI Program contact you at a later date regarding participation in research surveys?<br>No<br>No<br>No<br>No                                                                                                    | CITI is pleased to<br>their institutions                                    | o offer CE credits and units for purchase to learners qualifying for CE eligibility while concurrently meetir<br>s training requirements.                                                                                                    |
| Yes         At the start of your course, you will be prompted to click on a "CE Information" page link located at the top of your grade book and to VIEW and ACKNOWLEDGE accreditation and credit designation statements, learning objectives, faculty disclosures, types, number and costs of credits available for your course.         Image: Status of the start of your course, types, number and costs of credits available for your course.         Image: Status of the start of your course, types, number and costs of credits available for your course.         Image: Status of the start of your course, types, number and costs of credits available for your course.         Image: Status of the start of your course.         Image: Status of the start of your course.         Image: Status of the start of your course.         Image: Status of the start of your course.         Image: Status of the start of your course.         Image: Status of the start of your course.         Image: Status of the start of your course.         Image: Status of the start of your course.         Image: Status of the start of your course.         Image: Status of the start of your start your course.         Image: Status of the start of your start your course.         Image: Status of the start of your start your course.         Image: Status of the start of the top of your grad book page.         Image: Status of the your your start you your start you your your start you your your start you your your your you you your your yo                                                                                                    | CE credits/units<br>Category 1 cred<br>module listings.<br>applicable, type | for physicians, psychologists, nurses, social workers and other professions allowed to use AMA PRA<br>ts for re-certification are available for many CITI courses – with that availability indicated on course and<br><b>Please register your interest for CE credits below</b> by checking the "YES" or "NO" dots, and, when<br>s of credits you wish to earn at bottom of page. Please read texts entered for each option carefully. |
| At the start of your course, you will be prompted to click on a "CE Information" page link located at the top of your grade book and to VIEW and ACKNOWLEDGE accreditation and credit designation statements, learning objectives, faculty disclosures, types, number and costs of credits available for your course.<br>(a) Yes<br>No<br>The CE functionality will not be activated for your course. Credits and units will therefore not be available to you for purchase after you start your course. You can change your preference to "YES" before such time however by clicking on the "CE Credit Status" tab located at the top of your grad book page.<br>No<br>No<br>No<br>The UE functionality will not be activated for your course. Credits and units will therefore not be available to you for purchase after you start your course. You can change your preference to "YES" before such time however by clicking on the "CE Credit Status" tab located at the top of your grad book page.<br>No<br>No<br>No<br>No<br>No<br>No<br>No<br>N                                                                                                    | Yes                                                                         |                                                                                                    |
| <ul> <li>Yes</li> <li>No</li> <li>The CE functionality will not be activated for your course. Credits and units will therefore not be available to you for purchase after you start your course. You can change your preference to "YES" before such time however by clicking on the "CE Credit Status" tab located at the top of your grad book page.</li> <li>No</li> <li>No</li> </ul> fyou picked "YES", please check below the one type of credit you would like to earn <ul> <li>MDs, DOs, PAs - AMA PRA Category 1 Credits TM</li> <li>Psychologists - APA Credits</li> <li>Nurses - ANCC CNE</li> <li>Other Participants - Certificates of Participation</li> <li>Social Workers - Florida Board of Clinical Social Work, Marriage &amp; Family Therapy and Mental Health Counseling <ul> <li>Can CITI Program contact you at a later date regarding participation in research surveys? </li> <li>Yes</li> <li>No</li> </ul></li></ul>                                                                                                    | At the start of<br>grade book an<br>faculty disclose                        | your course, you will be prompted to click on a "CE Information" page link located at the top of your<br>d to VIEW and ACKNOWLEDGE accreditation and credit designation statements, learning objectives,<br>ures, types, number and costs of credits available for your course.                                                                                                    |
| No The CE functionality will not be activated for your course. Credits and units will therefore not be available to you for purchase after you start your course. You can change your preference to "YES" before such time however by clicking on the "CE Credit Status" tab located at the top of your grad book page. No No No No No No Course. You can change your grad book page. No Course. You can change your grad book page. No No No Course. You can change your grad book page. No Course. You can change your grad book page. No Course. You can change your grad book page. No Course. You can change your grad book page. No Course. You can change your grad book page. No Course. You can change your grad book page. No No No No No Course. You can change your grad book page. No No No No No No No No No No No No No                                                                                                    | © Yes                                                                       |                                                                                                    |
| f you picked "YES", please check below the one type of credit you would like to earn MDs, DOs, PAs - AMA PRA Category 1 Credits TM Psychologists - APA Credits Nurses - ANCC CNE Other Participants - Certificates of Participation Social Workers - Florida Board of Clinical Social Work, Marriage & Family Therapy and Mental Health Counseling Can CITI Program contact you at a later date regarding participation in research surveys?  Yes No No                                                                                                    | on the "CE Cre                                                              | dit Status" tab located at the top of your grad book page.                                                                                                    |
| f you picked "YES", please check below the one type of credit you would like to earn  MDs, DOs, PAs - AMA PRA Category 1 Credits TM  Psychologists - APA Credits Nurses - ANCC CNE Other Participants - Certificates of Participation Social Workers - Florida Board of Clinical Social Work, Marriage & Family Therapy and Mental Health Counseling  Can CITI Program contact you at a later date regarding participation in research surveys?                                                                                                    | $\smile$                                                                    |                                                                                                    |
| <ul> <li>MDs, DOs, PAs - AMA PRA Category 1 Credits TM</li> <li>Psychologists - APA Credits</li> <li>Nurses - ANCC CNE</li> <li>Other Participants - Certificates of Participation</li> <li>Social Workers - Florida Board of Clinical Social Work, Marriage &amp; Family Therapy and Mental Health Counseling</li> <li>Can CITI Program contact you at a later date regarding participation in research surveys? </li> <li>Yes</li> <li>No</li> <li>Not sure Ask me later</li> </ul>                                                                                                    | f you picked "                                                              | /ES", please check below the one type of credit you would like to earn                                                                                                    |
| <ul> <li>Psychologists - APA Credits</li> <li>Nurses - ANCC CNE</li> <li>Other Participants - Certificates of Participation</li> <li>Social Workers - Florida Board of Clinical Social Work, Marriage &amp; Family Therapy and Mental Health Counseling</li> <li>Can CITI Program contact you at a later date regarding participation in research surveys? </li> <li>Yes</li> <li>No</li> <li>Not sure Ask me later</li> </ul>                                                                                                    | MDs, DOs, PA                                                                | s - AMA PRA Category 1 Credits TM                                                                                                    |
| <ul> <li>Nurses - ANCC CNE</li> <li>Other Participants - Certificates of Participation</li> <li>Social Workers - Florida Board of Clinical Social Work, Marriage &amp; Family Therapy and Mental Health Counseling</li> <li>Can CITI Program contact you at a later date regarding participation in research surveys? </li> <li>Yes</li> <li>No</li> <li>Not sure Ask me later</li> </ul>                                                                                                    | Psychologists                                                               | – APA Credits                                                                                                    |
| <ul> <li>Other Participants - Certificates of Participation</li> <li>Social Workers - Florida Board of Clinical Social Work, Marriage &amp; Family Therapy and Mental Health Counseling</li> <li>Can CITI Program contact you at a later date regarding participation in research surveys? </li> <li>Yes</li> <li>No</li> <li>Not sure Ask me later</li> </ul>                                                                                                    | ONURSES – ANC                                                               | C CNE                                                                                                    |
| <ul> <li>Social Workers - Florida Board of Clinical Social Work, Marriage &amp; Family Therapy and Mental Health Counseling</li> <li>Can CITI Program contact you at a later date regarding participation in research surveys? </li> <li>Yes</li> <li>No</li> <li>Not sure Ask me later</li> </ul>                                                                                                    | Other Particip                                                              | ants – Certificates of Participation                                                                                                    |
| <ul> <li>Can CITI Program contact you at a later date regarding participation in research surveys? </li> <li>Yes</li> <li>No</li> <li>Not sure. Ask me later</li> </ul>                                                                                                    | Social Worker                                                               | s – Florida Board of Clinical Social Work, Marriage & Family Therapy and Mental Health Counseling                                                                                                    |
| © Yes<br>© No<br>© Not sure. Ask me later                                                                                                    |                                                                             |                                                                                                    |
| © No<br>© Not sure. Ask me later                                                                                                    | Can CITI Prog                                                               | ram contact you at a later date regarding participation in research surveys? 🧕                                                                                                    |
| Not sure. Ask me later                                                                                                    | * Can CITI Pros                                                             | ram contact you at a later date regarding participation in research surveys? 🥹                                                                                                    |
|                                                                                                    | * Can CITI Proj<br>© Yes<br>© No                                            | gram contact you at a later date regarding participation in research surveys? 😟                                                                                                    |

#### Continue To Step 6

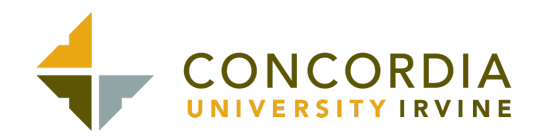

- a. Select "English" under Language Preference
  b. Type your "Institutional Email Address"
  c. For Department (Faculty-enter your School; Students-enter your Program/Department)
  d. For Role in Research select the appropriate category

|                                       |                    | <b>CITI</b><br>PROGRAM                      |          | Engli |
|---------------------------------------|--------------------|---------------------------------------------|----------|-------|
|                                       | LOG IN             | LOG IN THROUGH MY INSTITUTION               | REGISTER |       |
| ITI - Learner                         | Registration - Cor | ncordia University Irvine                   |          |       |
| Steps: 1 2                            | 3 4 5 6 7          |                                             |          |       |
| Please provide                        | e the following in | formation requested by Concordia University | Irvine   |       |
| * indicates a req                     | uired field.       |                                             |          |       |
| Language Pref                         | ference            |                                             |          |       |
| English                               | •                  |                                             |          |       |
| * Institutional                       | Email Address      |                                             |          |       |
| John@cui.ed                           | u                  |                                             |          |       |
| Condo-                                |                    |                                             |          |       |
| Gender                                | •                  |                                             |          |       |
|                                       |                    |                                             |          |       |
| Highest Degre                         | e                  |                                             |          |       |
|                                       |                    | •                                           |          |       |
| Employee Nur                          | nber               |                                             |          |       |
|                                       |                    |                                             |          |       |
| * Department                          |                    |                                             |          |       |
| School of Ed                          | ucation            |                                             |          |       |
|                                       |                    |                                             |          |       |
| * Role In Rese                        | arch               |                                             |          |       |
| Data manag                            | ger                |                                             |          |       |
| Address Field                         | 1                  |                                             |          |       |
|                                       |                    |                                             |          |       |
| Address Field                         | 2                  |                                             |          |       |
|                                       |                    |                                             |          |       |
|                                       |                    |                                             |          |       |
| Address Field                         | 3                  |                                             |          |       |
|                                       |                    |                                             |          |       |
| City                                  |                    |                                             |          |       |
|                                       |                    |                                             |          |       |
|                                       |                    |                                             |          |       |
| State                                 |                    |                                             |          |       |
|                                       |                    |                                             |          |       |
| Zip/Postal Cod                        | le                 |                                             |          |       |
|                                       |                    |                                             |          |       |
| Country                               |                    |                                             |          |       |
| , , , , , , , , , , , , , , , , , , , |                    |                                             |          |       |
|                                       |                    |                                             |          |       |
| Phone                                 |                    |                                             |          |       |
|                                       |                    |                                             |          |       |
|                                       |                    |                                             |          |       |

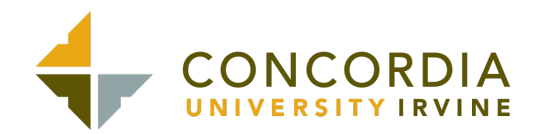

- a. Select "Biomedical Research Investigators" or "Social and Behavioral Research Investigators."
- b. Only answer Question 1 on this page. Leave Blank or Answer "No" or "Not at this Time" to Questions 2-8.
- c. Select the box below "Important Notice" confirming your courses. (If you selected any of the optional courses see b) above you will be responsible for payment.)
- d. Click on the blue box "Complete Registration"

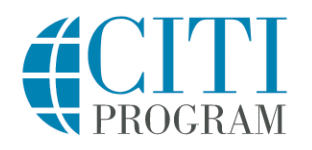

English •

|                                                      | LOG IN                                                              | LOG IN THROUGH MY INST                                               | ΓΙΤUTION                                        | REGISTER                                                |
|------------------------------------------------------|---------------------------------------------------------------------|----------------------------------------------------------------------|-------------------------------------------------|---------------------------------------------------------|
| CITI - Learner Re                                    | egistration - Conco                                                 | rdia University Irvine                                               |                                                 |                                                         |
| Steps: 1 2 3                                         | 4567                                                                |                                                                      |                                                 |                                                         |
| Solost Curriculu                                     |                                                                     |                                                                      |                                                 |                                                         |
| Select Curriculu                                     | m                                                                   |                                                                      |                                                 |                                                         |
| * indicates a require                                | ed field.                                                           |                                                                      |                                                 |                                                         |
| You will be provid<br>are going to take.             | ded a series of enrollr<br>. Please read the ques                   | nent questions. Your responses stions carefully. Please read the r   | will determine the cu<br>responses carefully to | rriculum for the courses you<br>o make the best choice. |
|                                                      |                                                                     |                                                                      |                                                 |                                                         |
| Question 1                                           |                                                                     |                                                                      |                                                 |                                                         |
| Human Sub<br>Please choose on<br>You will be enroll  | jects Research<br>ne learner group below<br>led in the Basic Course | w based on your role and the typ<br>e for that group.                | e of human subjects                             | activities you will conduct.                            |
| Choose one answer                                    |                                                                     |                                                                      |                                                 |                                                         |
| O Biomedical Real Biomedical Real involved primarily | search Investigators:<br>y in Biomedical resea                      | Choose this group to satisfy CITI<br>rch with human subjects.        | training requiremen                             | ts for Investigators and staff                          |
| • Social & Behav<br>and staff involved               | vioral Research Invest<br>d primarily in Social ar                  | igators: Choose this group to sat<br>nd Behavioral research with hum | isfy CITI training requ<br>aan subjects.        | uirements for Investigators                             |
| O Research with                                      | data or laboratory sp                                               | ecimens- ONLY: No direct contac                                      | ct with human subjec                            | ts.                                                     |
| O IRB Members:                                       | This Basic Course is a                                              | appropriate for IRB or Ethics Corr                                   | nmittee members.                                |                                                         |
| O Not at this tim                                    | e.                                                                  |                                                                      |                                                 |                                                         |
|                                                      |                                                                     |                                                                      |                                                 |                                                         |

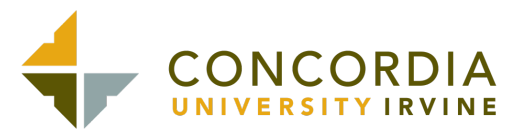

e. Your learner account registration is complete. Click on "Finalize Registration"

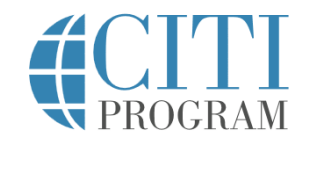

English

| LOG IN                           | LOG IN THROUGH MY INSTITUTION                                | REGISTER |
|----------------------------------|--------------------------------------------------------------|----------|
| CITI - Learner Registration      |                                                              |          |
| Welcome to the CITI Program. You | r registration with <b>Concordia University Irvine</b> is co | implete. |
| Finalize Registration            |                                                              |          |

f. Click on "Social & Behavioral Research" under "Course" and get started!

| Collab                                                                                                    | orative Institu | utional Training Initi  | ative                                    | isma seetal<br>ID 7544063<br>Log Out<br>Help |
|----------------------------------------------------------------------------------------------------|-----------------|-------------------------|------------------------------------------|----------------------------------------------|
| Main Menu / My Courses My Profiles                                                                                                    | My Records      | My CEUs Contact Us      | 5                                        | Q                                            |
| /lain Menu / My Courses                                                                                                    |                 |                         |                                          |                                              |
|                                                                                                    |                 |                         |                                          |                                              |
| <ul> <li>You are now enrolled in the course(s) you</li> <li>Concordia University Irvine Courses</li> </ul>                                                                                                    | selected.       |                         |                                          |                                              |
| <ul> <li>You are now enrolled in the course(s) you</li> <li>Concordia University Irvine Courses</li> <li>Course Q</li> </ul>                                                                                                    | selected.       | Status 🕑                | Completion Record 🕖                      | Survey 🕢                                     |
| <ul> <li>You are now enrolled in the course(s) you</li> <li>Concordia University Irvine Courses</li> <li>Course O</li> <li>Social &amp; Behavioral Research</li> </ul>                                                                                                    | selected.       | Status 🕑<br>Not Started | Completion Record <b>@</b><br>Not Earned | Survey 🕑                                     |
| <ul> <li>You are now enrolled in the course(s) you</li> <li>Concordia University Irvine Courses</li> <li>Course </li> <li>Social &amp; Behavioral Research</li> <li>My Learner Tools for Concordia University</li> </ul>                                                                                                    | selected.       | Status 🥑<br>Not Started | Completion Record 🥑<br>Not Earned        | Survey 🕜                                     |
| <ul> <li>You are now enrolled in the course(s) you</li> <li>Concordia University Irvine Courses</li> <li>Course </li> <li>Course </li> <li>Social &amp; Behavioral Research</li> <li>My Learner Tools for Concordia University</li> <li>Add a Course</li> <li>Add a Course</li> </ul>                                                                                       | selected.       | Status 📀<br>Not Started | Completion Record 🕑<br>Not Earned        | Survey 🕢                                     |
| <ul> <li>You are now enrolled in the course(s) you</li> <li>Concordia University Irvine Courses</li> <li>Course </li> <li>Course </li> <li>Social &amp; Behavioral Research</li> <li>My Learner Tools for Concordia University</li> <li>Add a Course</li> <li>Remove a Course</li> <li>Yow Previously Completed Coursework</li> </ul>                                       | selected.       | Status 🕢<br>Not Started | Completion Record 🕢<br>Not Earned        | Survey 🍞                                     |
| <ul> <li>You are now enrolled in the course(s) you</li> <li>Concordia University Irvine Courses</li> <li>Course </li> <li>Course </li> <li>Social &amp; Behavioral Research</li> <li>My Learner Tools for Concordia University</li> <li>Add a Course</li> <li>Remove a Course</li> <li>View Previously Completed Coursework</li> <li>Ulndate Institution Profile</li> </ul> | selected.       | Status 🕢<br>Not Started | Completion Record 🕢<br>Not Earned        | Survey 🔗                                     |

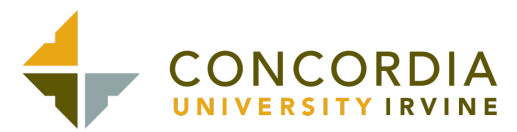

#### **COMPLETION OF PROGRAM AND CERTILCATION**

After you have successfully completed the course, please click on "Access your Completion Records"

Congratulations! You have now completed the 'Social & Behavioral Research - Basic Course' course

### **Post-Course Completion Options**

Access your Completion Records
 View, Print, or Share via link your Completion Certificate or Completion Report for this course.

 Independent Learner Courses
 Purchase additional training. New offerings include Clinical Research Coordinator (CRC), Disaster Planning for the Research Enterprise (DPRE), Good Laboratory Practice (GLP), and more.

 Post-Course Evaluation

Fill out a voluntary post-course evaluation.

#### Return to Main Menu

Review your completed modules and continuing education (CE/CEU) credit eligibility (if applicable).

Click on "**Completion Certificate**" and print/save the document as a pdf. This certificate will need to be submitted to IRB (and possibly your course instructor) at the appropriate time, so please store the pdf document in a secure location. You may log-in and access this certificate in the future as well.

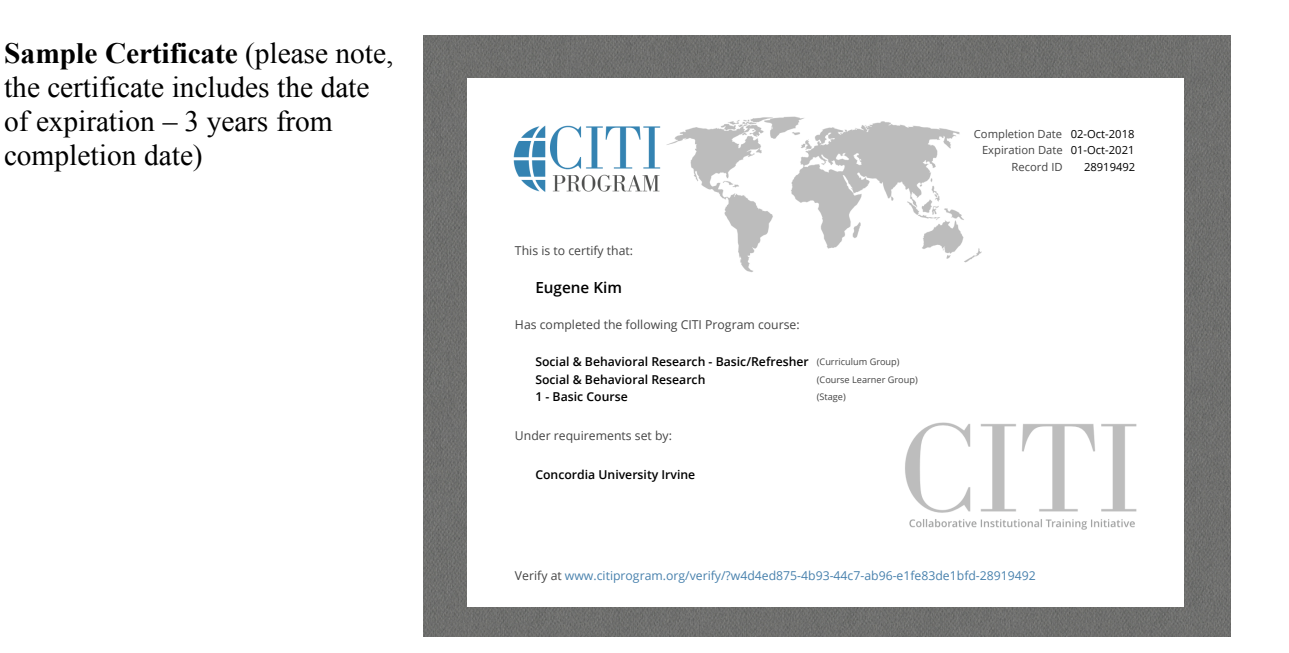

**CONGRATULATIONS!** You have completed the CITI Human Subjects Research Training Program and are one step closer to conducting your research.